## **Create Proxy Access**

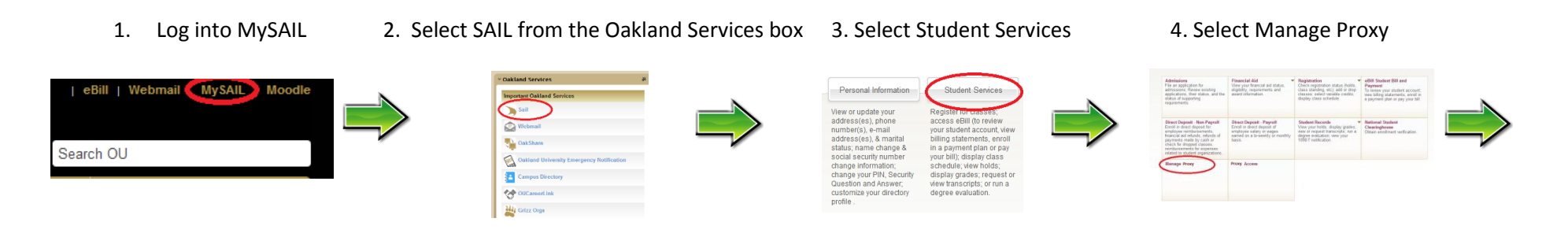

## 5. Select Add Proxy

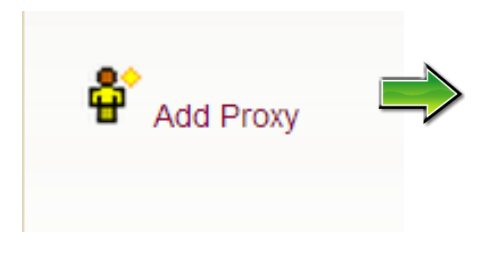

6. Fill in the required fields and click the Add Proxy button

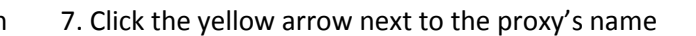

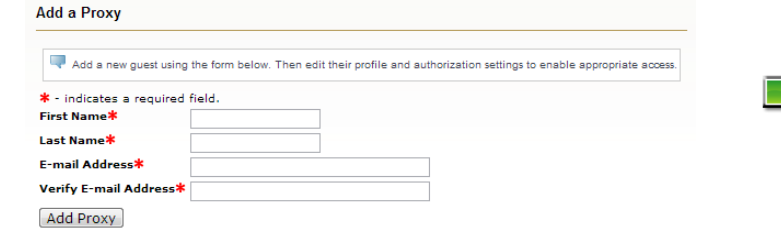

Communication

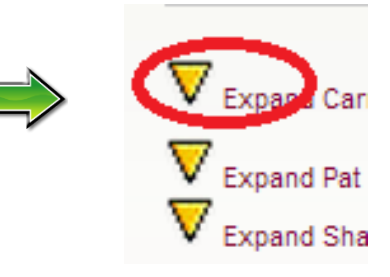

8. Select a relationship type and indicate a start and stop date for the proxy access

| rofile                                                          | Authorization                                                                                                 | History                               | Commu                     | nication     |     |
|-----------------------------------------------------------------|----------------------------------------------------------------------------------------------------|---------------------------------------|---------------------------|--------------|-----|
| roxy Pr                                                         | ofile                                                                                                    |                                       |                           |              |     |
|                                                                 |                                                                                                    |                                       |                           |              | _   |
|                                                                 |                                                                                                    |                                       |                           |              |     |
| Please s                                                        | elect your relationship w                                                                                     | ith this guest. The                   | list of pages             | available to | the |
| Please s<br>dates for                                           | elect your relationship w<br>r guest access below.                                                            | ith this guest. The                   | list of pages             | available to | the |
| Please s<br>dates for<br>+ - indic                              | elect your relationship w<br>r guest access below.                                                            | ith this guest. The                   | list of pages             | available to | the |
| Please s<br>dates for<br>+ - indic<br>Relations                 | elect your relationship w<br>r guest access below.<br>A ces a required field.<br>hip <b>*</b>                 | ith this guest. The<br>Parent or Lega | list of pages<br>Guardian | available to | the |
| Please s<br>dates for<br>* - indic<br>Relations<br>Description  | elect your relationship w<br>r guest access below.<br>                                                        | Parent or Lega                        | list of pages<br>Guardian | available to | the |
| Please s<br>dates for<br>* - indic<br>Relations<br>Descriptions | elect your relationship w<br>r guest access below.<br>And a required field.<br>hip*<br>on<br>ee (MM/DD/YYYY)* | Parent or Lega<br>Mom<br>03/11/2013   | list of pages<br>Guardian | available to | the |

9. Select the Authorization tab

nel by phone or in person to seek add

Registration History with Mid-Term and Final Grades

A Collapse (

Page Autho

Academic Information

Student Schedule

Mid-Term Grades

Academic Transcript Financial Aid Information

> Verall Financial Aid Status Award History

Final Grades

Holds

- 10. Select all areas of SAIL you would like your proxy to have view-only access
- 11. Click E-Mail **Authorizations**

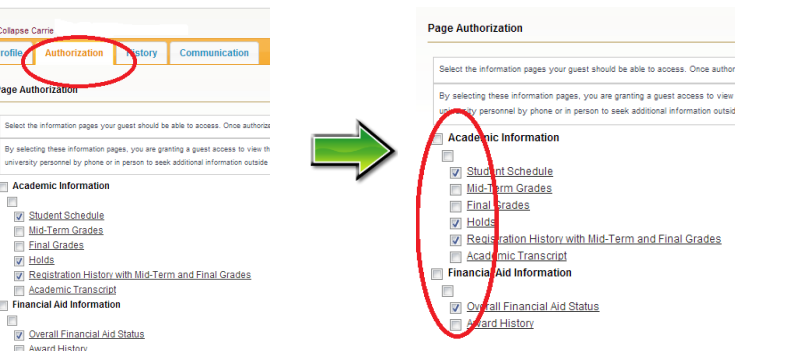

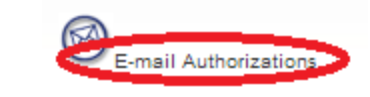